### Think Ahead ACCA

# ACCA职位公告板 求职者操作指引

For Apprenticeship Interview Day Only

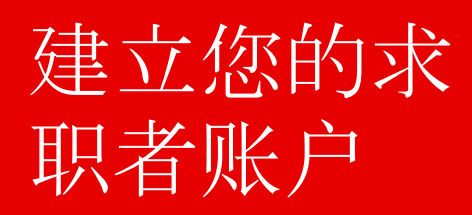

### 1. 注册求职账号

登录 ACCA Chinese Job Board: <u>https://cnjobs.accaglobal.com/</u>

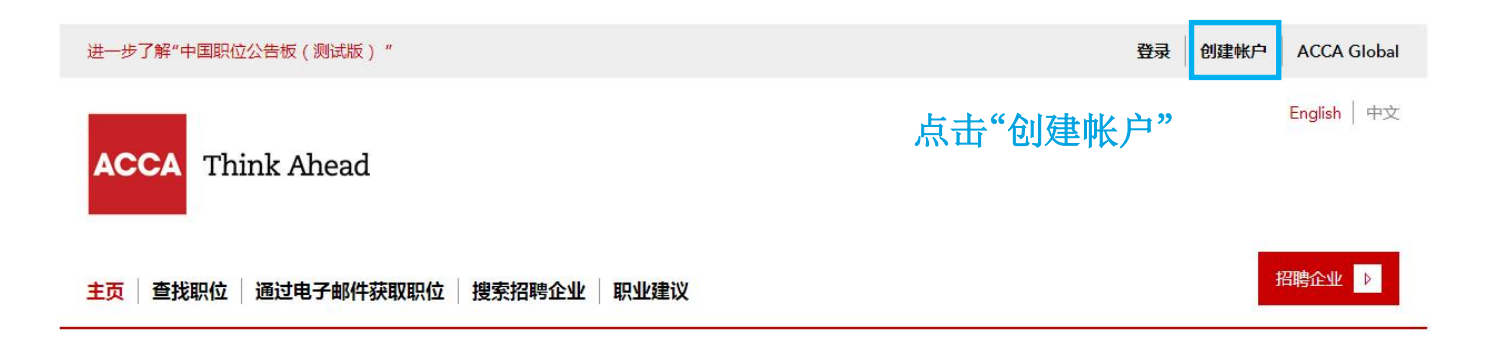

#### 欢迎来到"ACCA 招贤纳士"职位公告板<sup>测试版</sup> 搜寻财务和会计领域的工作

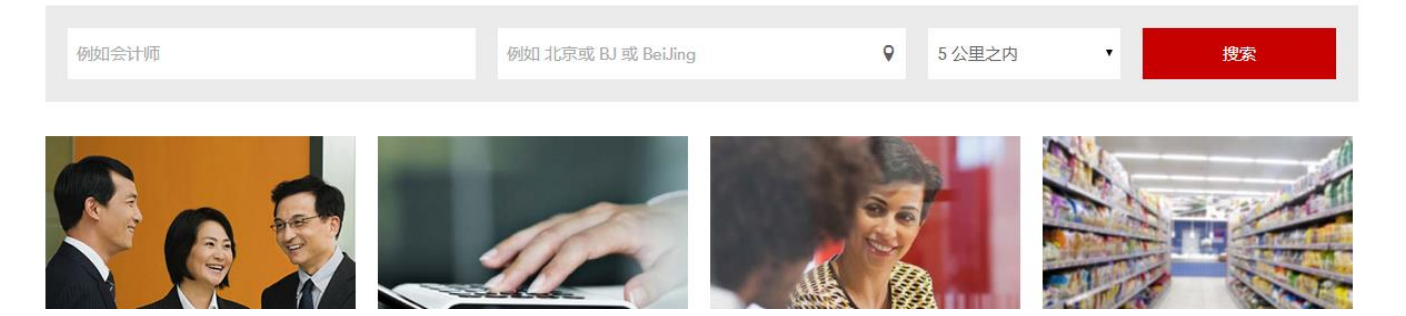

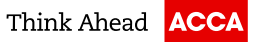

# 2. 输入您的信息创建账户 创建账户

| 名字                              | 姓氏   |  |  |
|---------------------------------|------|--|--|
|                                 |      |  |  |
| 电子邮件地址                          |      |  |  |
|                                 |      |  |  |
| 密码                              |      |  |  |
|                                 |      |  |  |
| 确认密码                            |      |  |  |
|                                 |      |  |  |
| ☑ 促持登录状态                        |      |  |  |
| ● 休守豆永八ぷ ✓ 收到来自"ACCA 招贤纳士"的电子邮件 |      |  |  |
| □ 收到来自第三方平台的电子邮件                |      |  |  |
| □ 只接收到纯文本格式的电子邮件                |      |  |  |
| □ 我同意条款与条件和隐私政策                 | Ę    |  |  |
|                                 | 创建帐户 |  |  |

#### 注意事项:

电子邮件地址:

即您的账户登入名,请使用 有效常用的邮件地址。 \*建议使用公司邮箱

#### 密码:

要求8位或以上,需同时包含 字母、数字; 字母区分大小写。

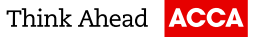

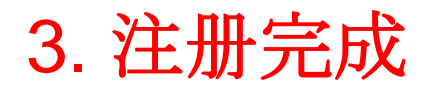

#### 主页 查找职位 通过电子邮件获取职位 搜索招聘企业 职业建议

### 帐户已创建

✔ 我们已经向 \_\_\_\_\_ @ @qq.com 发送了一封确认电子邮件

您的帐户现在已充分激活,您现在可以充分使用您的ACCA招贤纳士帐户。

接下来该做什么?

如果您创建个人资料并上传您的简历,潜在的雇主将能够找到您并与您接洽相关 工作事宜。

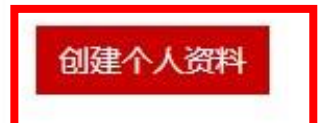

此时页面显示"账户已创建", 您的注册邮箱也会收到"注册 确认"的邮件。

下一步请点击"创建个人资料"

### 4. 创建个人资料

ACCA Think Ahead

主页 查找职位 通过电子邮件获取职位 搜索招聘企业 职业建议

#### 创建个人资料

| 上传您的简历                     | 请上传您的简历:                  |  |  |  |
|----------------------------|---------------------------|--|--|--|
| Choose File No file chosen | <b>文件类型</b> 仅接受           |  |  |  |
|                            | .doc, .pdf, .docx, .rtf格式 |  |  |  |
| 谁可以查看您的个人资料?               | 文件大小请控制在1MB以内             |  |  |  |
| 允许招聘企业查看您的个人资料和附加的简历       |                           |  |  |  |
| ● 是 ◎ 否                    |                           |  |  |  |
| 排除一位招聘企业                   |                           |  |  |  |
| 开始输入                       |                           |  |  |  |

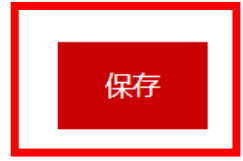

©ACCA

### 5. 完善您的求职信息

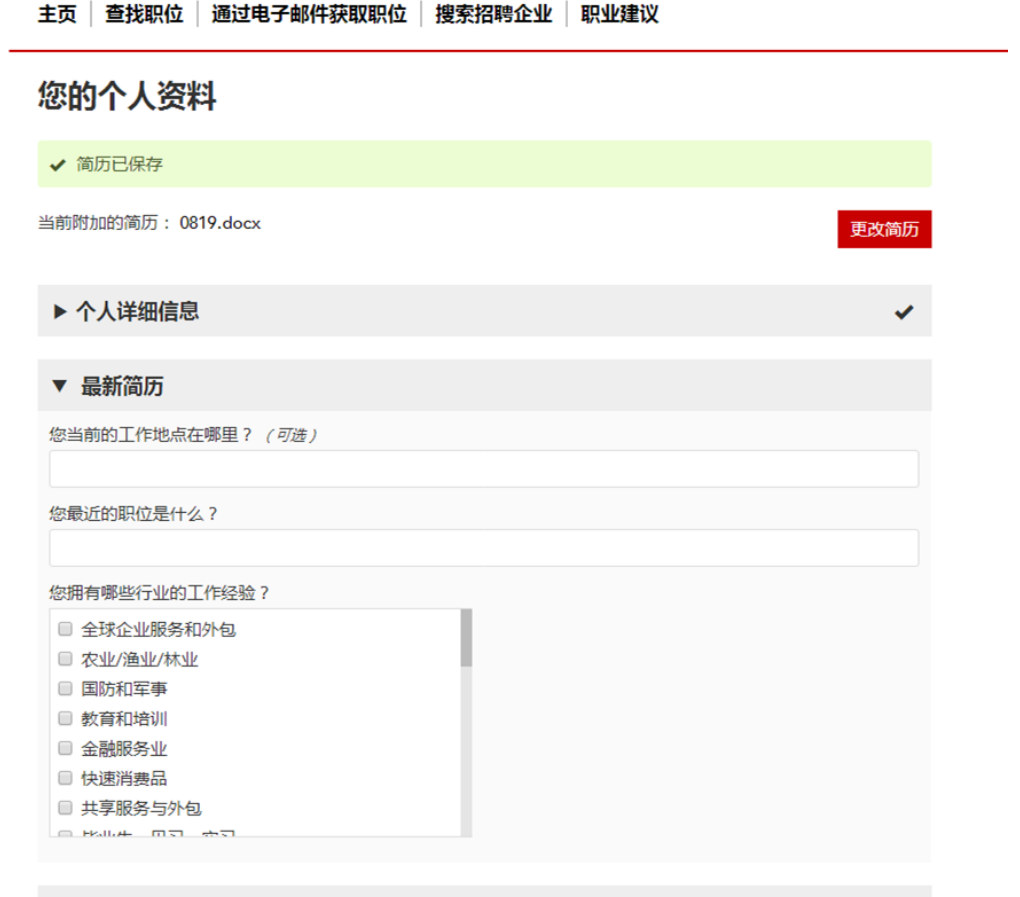

完善您的求职信息有助 您从求职者中脱颖而出 及让雇主了解您的求职 意向

#### 信息填写完毕后请点击 页面下方的"保存更改" 按钮

#### ▼ 您的新工作

您希望新工作在什么地方?

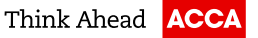

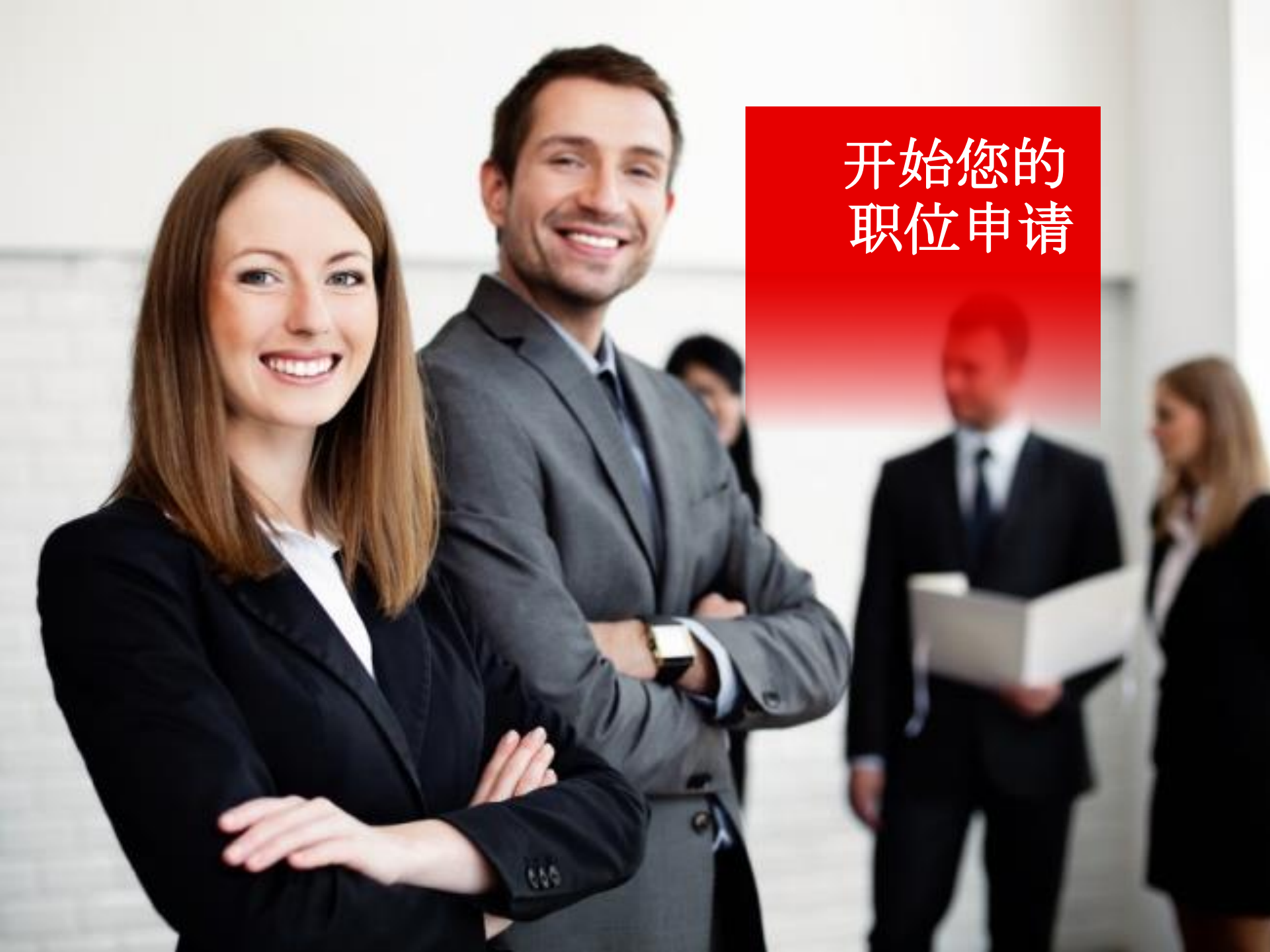

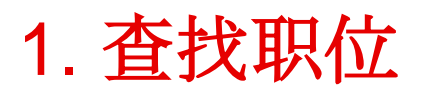

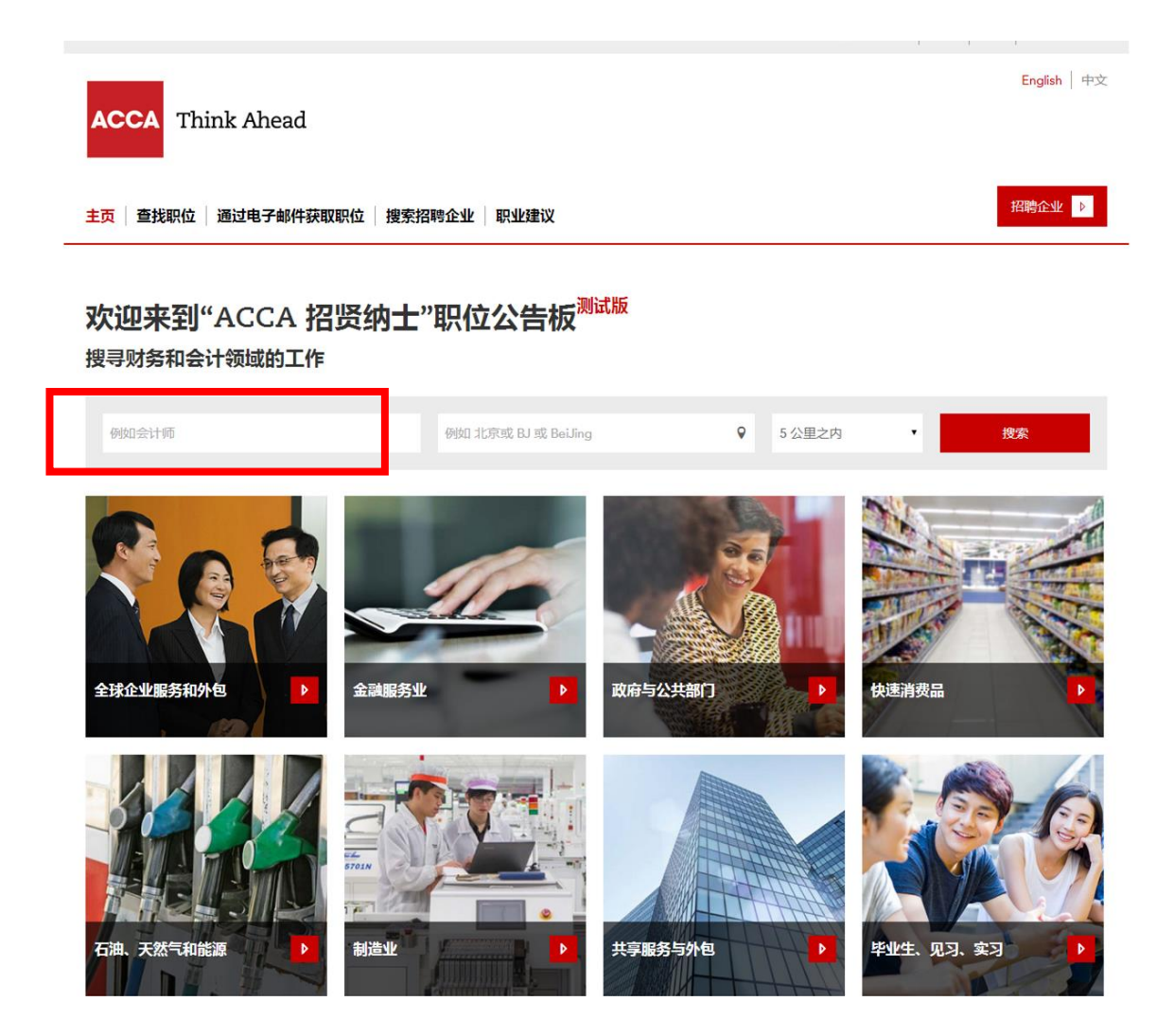

#### 返回主页

在框内键入您感兴趣的职位 或关键字进行搜索

#### 就此次活动而言,请在红框 内键入我们活动的关键字: Apprenticeship Interview Day

点击"搜索"

©ACCA

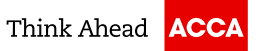

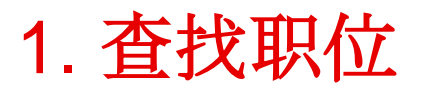

#### 主页 | 查找职位 | 通过电子邮件获取职位 | 搜索招聘企业 | 职业建议

#### 找到3个职位 (使用词"Apprenticeship Interview Day"搜索 )

| 浏览 搜索                                                                           | ☞ 像这样通过电子邮件向我发送职位                                                                                                    |            |                             |
|---------------------------------------------------------------------------------|----------------------------------------------------------------------------------------------------|------------|-----------------------------|
| 关键字<br>Apprenticeship Interview Day X                                           | 相关性                                                                                                    | 最新的排前面     |                             |
| <ul> <li>工作地点</li> <li>例如北京或 BJ 或 BeiJing</li> <li>5 公里之内</li> <li>▼</li> </ul> | <ul> <li>培训生- Apprenticeship Interview Day</li> <li>Guangzhou, Guangdong Negociatable Paul's Ltd</li> <li>Test Job</li> <li>查看详细信息</li> </ul> | 新措<br>☆ 保存 | 搜索页面及职位介绍页面<br>均有"保存"选项,让您可 |
| <ul> <li>▶ 行业</li> <li>▶ 薪金范围</li> <li>▶ 合同类型</li> </ul>                        | 初级审计 <b>- Apprenticeship Interview Day</b><br>Guangzhou, Guangdong   Negociatable   Test Company<br>Tost isb                                  | 新増         | 以收藏您的心仪职位                   |
|                                                                                 | 查看详细信息                                                                                                    | ☆保存        |                             |
| ▶ 招聘速任<br>搜索                                                                    | 初级会计- Apprenticeship Interview Day<br>Guangzhou, Guangdong Negociatable Test Company<br>测试职位 , 请勿投递                                           | 新増         |                             |

©ACCA

### 2. 申请职位

< 返回到搜索

主页 查找职位 通过电子邮件获取职位 搜索招聘企业 职业建议

招聘企业 👂

▲上一个 下一个 ▶

初级审计- Apprenticeship Interview Day

| 招聘企业 | Test Company         |
|------|----------------------|
| 工作地点 | Guangzhou, Guangdong |
| 薪金   | Negociatable         |
| 已发布  | 2016年8月31日           |
| 关闭   | 2016年10月2日           |
| 编号   | 02                   |
| 联系人  | Paul Huang           |
| 工作职责 | 审计                   |
| 行业   | 全球企业服务和外包            |
| 合同类型 | 合同                   |
| 工作时间 | 全职                   |

|                                                    | 2 共                                |
|----------------------------------------------------|------------------------------------|
| 请初级审计- Appren                                      | ticeship Interview Day             |
| Z刻应用您保存的简历                                         |                                    |
| 所有字段均为必填字段<br>名字                                   | 姓氏                                 |
| 雨                                                  | 林                                  |
| 电子邮件地址                                             |                                    |
| darlin_3105@qq.com                                 |                                    |
| <ul> <li>使用您保存的简历 - 预览</li> <li>上传另一份简历</li> </ul> |                                    |
| Choose File No file chosen                         |                                    |
| 您的简历必须是一个.doc, .pdf, .doc                          | ex, .rtf 文档。且不能超过 1Mb              |
| 您的初级审计- Apprenticeship                             | Interview Day求职信息                  |
| Apprenticeship Interview Day                       | ,-XX大学                             |
|                                                    | 3966 剩余字符数                         |
|                                                    | 所有问题都需要回答                          |
| Are you an student with Appre<br>◎ 是<br>◎ 否        | anticeship Interview Day Campaign? |
| <ul> <li>当有与此类似的职位时,请</li> </ul>                   | 通过电邮的形式提醒我                         |
|                                                    |                                    |

#### 此页将显示该职位的详细信息

若有意向申请此职位, 请按要求填写此页信息并发送申请

#### 操作指引的下一页将对填写要求做详细说明

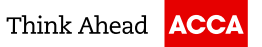

### 2. 申请职位

12

| 申请初级审计 | Apprenticeship | Interview | Day |
|--------|----------------|-----------|-----|
|--------|----------------|-----------|-----|

| 立刻应用您保存的简历                                                                                                    |                                                               |                               |       |
|----------------------------------------------------------------------------------------------------|---------------------------------------------------------------|-------------------------------|-------|
| 所有字段均为必填字段<br>名字<br>电子邮件地址                                                                                                    | 姓氏                                                            |                               |       |
| <ul> <li>使用您保存的简历 - 预览</li> <li>上传另一份简历</li> <li>Choose File No file chosen</li> <li>您的简历必须是一个.doc, .pdf, .docx, .rtf 文材</li> </ul> | 雪。且不能超过 1Mb                                                   |                               |       |
| 您的初级审计- Apprenticeship Interviey<br>Apprenticeship Interview Day-XX大学                                                               | A 水职信息中<br>动的关键字:<br>Apprenticesh<br>Interview Day            | 前人本伙活<br>hip<br>/+您的院校        |       |
| Are you an student with Apprenticeshi<br>◎ 是<br>◎ 否                                                                                 | 3967 剩余字符数<br>所有问题都需要回答<br>ip Interview Day Campaign?         | 此处如有选择问题请根据实际情况<br>选择"是"或"否"  |       |
| 当有与此类似的职位时,请通过电邮<br>申请"ACCA 招贤纳士"里所列出的职位,即表<br>忽将不会被要求提供银行账户的详细信息,如<br>我们联系。                                                        | 的形式提醒我<br>示您同意我们的条款与条件以及隐私政策。<br>果您被要求提供此类信息,请及时发送电邮与<br>发送申请 | 点击"发送申请"<br>成功申请后您的注册邮箱会收到提示的 | 邮件    |
| 2 03/05/2018 ACCA Chine                                                                                                    | ese Job Board求职者操作指引                                          | ©ACCA                         | Think |

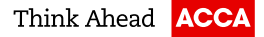

3. 查看已申请职位

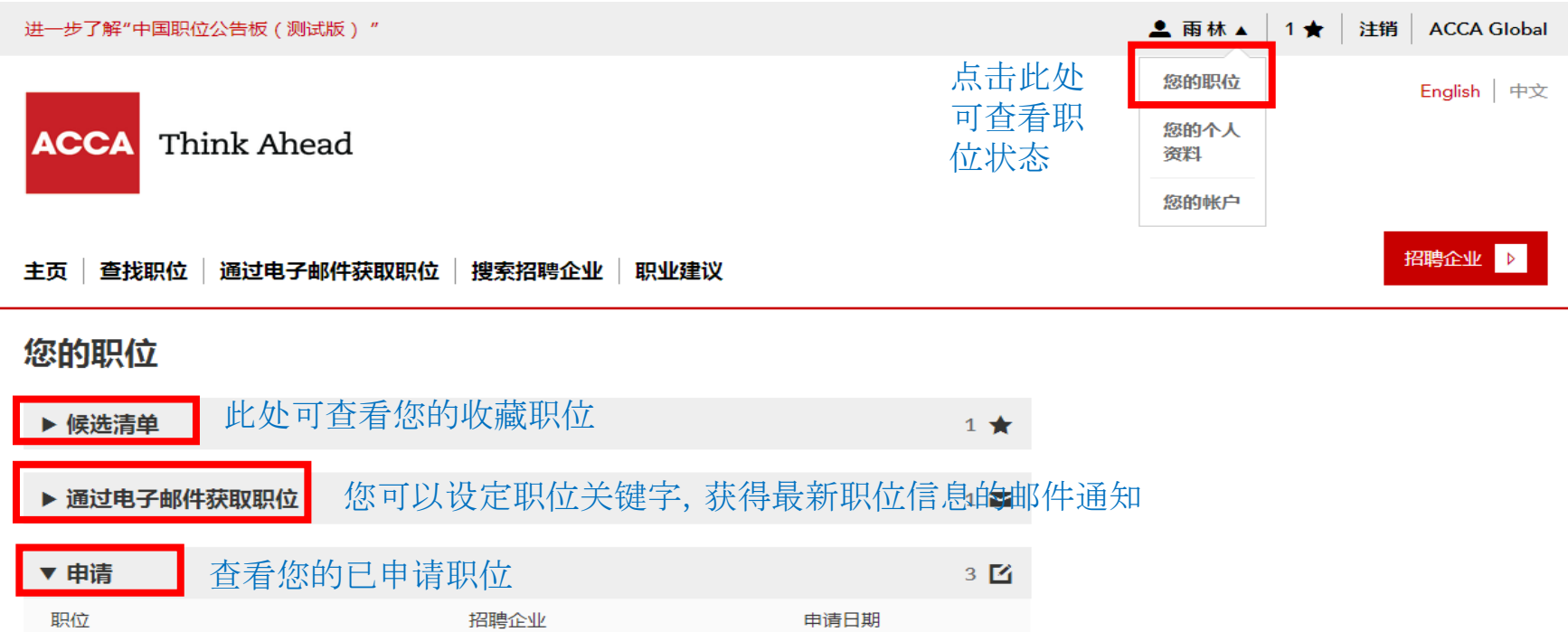

| 初级审计- Apprenticeship Interview Day | Test Company | 2016年8月31日 |
|------------------------------------|--------------|------------|
| 培训生- Apprenticeship Interview Day  | Paul's Ltd   | 2016年8月31日 |
| 初级会计- Apprenticeship Interview Day | Test Company | 2016年8月30日 |

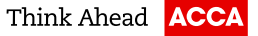

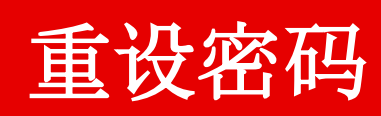

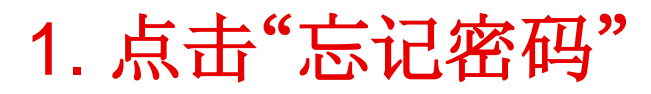

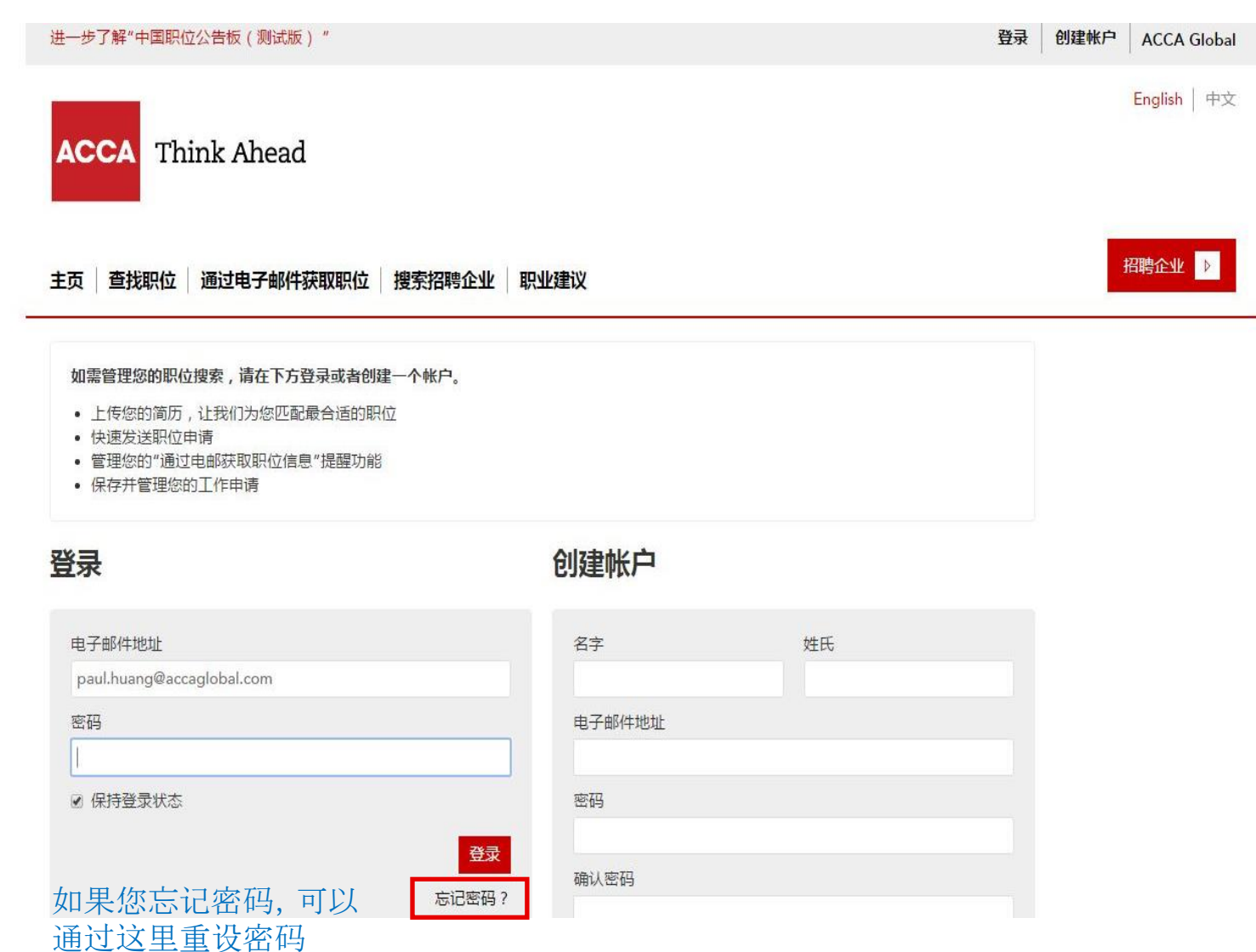

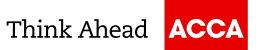

## 2. 输入注册所用的邮箱地址

|   |                                                                                                    |                                         | 登录 创建帐户 ACCA Global |
|---|----------------------------------------------------------------------------------------------------|-----------------------------------------|---------------------|
|   | ACCA Think Ahead                                                                                                    |                                         | English   中文        |
| _ | 主页   查找职位   通过电子邮件获取职位   搜索招聘企业   野<br>                                                                                   | 四陸重议                                    | 招聘企业↓               |
|   | 如需管理您的职位搜索,请在下方登录可                                                                                                    |                                         |                     |
|   | <ul> <li>上传您的简历,让我们为您匹配最合计。</li> <li>快速发送职位申请</li> <li>管理您的"通过电邮获取职位信息"提择</li> <li>保存并管理您的工作申请</li> <li>电子邮件地址</li> </ul> | ,我们会向您发送一封说明如何设置新密码的电子邮件。<br>您的垃圾邮件文件夹。 |                     |
|   | 登录                                                                                                    | 提交                                      |                     |
|   | 电子邮件地址                                                                                                    | 合子 姓氏                                   |                     |
|   |                                                                                                    |                                         |                     |
|   |                                                                                                    |                                         |                     |
|   | ≥ 保持登录状态                                                                                                    |                                         |                     |
|   | 登录                                                                                                    |                                         |                     |
|   |                                                                                                    |                                         |                     |

### 3. 接收认证邮件

Paul,

您已请求为 ACCA 招贤纳士重置您的密码。为此,请单击下面的链接。

重置您的密码:

https://cnjobs.accaglobal.com/%e9%87%8d%e7%bd%ae%e5%af%86%e7%a0%81/5ad8f999-96a2-405e-92b3-9cc481d3ca34/?PipelinedPage=&PipelinedQueryString= (如果此链接不起作用,请尝试将其复制并粘贴到您的浏览器)。

谢谢!

ACCA 招贤纳士团队

-----

有疑问? 通过访问<u>https://cnjobs.accaglobal.com/联系我们/</u>向我们发送电子邮件 请不要回复此邮件。 登录到您的注册邮箱, 点击重设密码连接

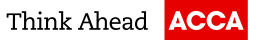

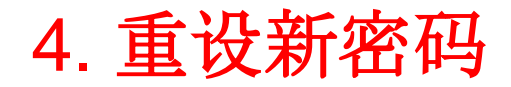

| ACCA Think Ahead                                  | English   中文 |
|---------------------------------------------------|--------------|
| 主页 查找职位 通过电子邮件获取职位 搜索招聘企业 职业建议                    | 招聘企业 ▷       |
| 命刀手甲                                              |              |
| 226 中里直<br>您的新密码必须至少有 8 个字符,且必须包含字母和数字的组合。<br>新密码 |              |
| 确认新密码<br>保存                                       |              |
|                                                   | 1            |

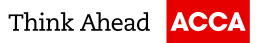

### ACCA中文招聘平台是我们希望帮助您增强 就业力的重要承诺之一。

欢迎您充分利用ACCA中文招聘平台,并在 今天激活您的账号。

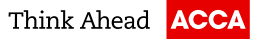

# 联系我们

cnjobboardsupport@accaglobal.com (020)3888 0400 或 3888 0701 周一至周五9:30至12:30, 13:30至17:30 https://cnjobs.accaglobal.com/